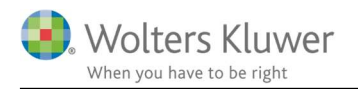

#### April 2021

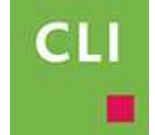

# Kategorier

#### Indhold

| 1 | Kat  | egorier - formål                     | 2 |
|---|------|--------------------------------------|---|
| 2 | Ind  | stillinger                           | 2 |
| 3 | Tilf | øj kategorier                        | 2 |
|   | 3.1  | Klientlisten                         | 3 |
|   | 3.2  | Kundekortet                          | 3 |
| 4 | Vis  | kategori i klientlisten              | 4 |
| 5 | Kat  | egori vises i søgning                | 4 |
| 6 | Yde  | erligere hjælp? Tag fat i supporten. | 4 |

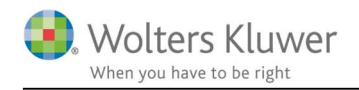

## 1 Kategorier - formål

Der har været efterspørgsel efter at kunne give sine kunder en bestemt farve og dermed kategorisere sine kunder. Ønsket har været at man på kundelisten og andre steder kan se, hvilken kategori kunden hører til. Det kunne f.eks. være: Privat kunde, VIP kunde, Dårlig betaler osv.

Vi har søgt inspiration i Outlook, hvor det også er muligt at lægge farve på mails, således de falder i øjnene blandt det øvrige mails.

## 2 Indstillinger

#### Slå funktionen til.

- 1. Gå til Indstillinger
- 2. Slå Brug kategorier til.
- 3. Ret eventuelt eksisterende kategorier
- 4. Opret eventuel nye kategorier.
- 5. Giv hver kategori en særlig farve ved hjælp af farve-justeringsknapperne til højre. Træk farvekoderne op/ned

| ClientViewindstillinger             | På             | Farve skifte | nde rækker i lister    |                        | På |   |
|-------------------------------------|----------------|--------------|------------------------|------------------------|----|---|
| Anvend opdelt ClientViewsøg:        | Fra            | Masseforse   | ndelse skal gemmes son | n en række afsenderen: | På |   |
| Vis roller, som fane i søgningen:   | På             | Flere konto  | rer pr. bruger:        |                        | På |   |
| Antal senest anvendte statuslister: | 5              | Ger          | rategorieer            |                        |    | × |
| Søgesti til dokumenter:             | C:\Bureau docu | ment rep     | aregoneer              |                        |    |   |
| Søgesti til indkomne dokumenter:    | C:\Bureau Docu | iment rep\S  |                        | Navn                   |    |   |
| Søgesti til Word skabeloner:        | C:\Bureau docu | ment rep\S   | Betaler aldrig         |                        | ×  |   |
| Søgesti til Outlook skabeloner:     | C:\Bureau docu | ment rep\C   | Aalborg C              |                        | ×  | 1 |
|                                     |                | 0            | Covid 19               |                        | ×  |   |
|                                     |                |              | Familie                |                        | ×  |   |
| Benyt C5 integration:               | Fra            |              | Sticky note            |                        | ÷  |   |
| Sagecti til YMI filer til CS:       |                |              | Privat                 |                        | ×  |   |
| Brug kategorier                     | På 🥖           |              | Hosting kunde          |                        | ×  | Û |
| Kommunikation                       |                | -            | -                      |                        |    |   |
| Arkivere den originale mail (.msg)  | På             | Bru          |                        |                        |    |   |

## 3 Tilføj kategorier

Der er flere måder at angive en kategori på en kunde. OBS! En kunde kan godt have flere kategorier.

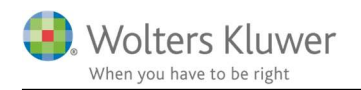

#### 3.1 Klientlisten

- Højreklik på en klient i klientlisten.
- Vælg Kategorier
- Markér den eller de kategorier, som kunden skal have.
- Gem.

|            |   | 10005010 | succes oreger from any spe                                                                                                    |                                               |                                                                                                    |                           |                |            |
|------------|---|----------|----------------------------------------------------------------------------------------------------|-----------------------------------------------|----------------------------------------------------------------------------------------------------|---------------------------|----------------|------------|
| 9553876    | 0 | 1001     | Wolters Kluwer A/S                                                                                                    |                                               |                                                                                                    |                           | TG Tina Gaden  | Ja         |
| 6120543    |   | 1001     | Dessentiation Aug                                                                                                    | Masseopdateri                                 | ng af stamdata                                                                                                    | •                         | TG Tina Gaden  | Ja         |
| 5096347    | • | 1003     | Vestas A/S                                                                                                    | Masseopdatering af opgaver/regnskabsår/roller |                                                                                                    |                           | TG Tina Gaden  | Ja         |
| 5533941    |   | 1004     | D                                                                                                    | Udskrivning af                                | etiketter                                                                                                    |                           | TG Tina Gaden  | Ja         |
| 00787 2379 |   | 100787-2 | and the second second se | Kategorier                                    | 2                                                                                                    | •                         | Betaler aldrig | 3          |
| 0099064    |   | 10099064 | Weher lencen Trading Ans                                                                                                    |                                               |                                                                                                    | admin Admin Nielsen       | Hest           | <b>-</b> 1 |
| 1056416    |   | 1010     |                                                                                                    |                                               | $\checkmark$                                                                                                    | PT Peter Revisorassistent | Covid 19       | - 1        |
| 4343434    |   | 101010   |                                                                                                    |                                               |                                                                                                    | admin Admin Nielsen       | Eamilie        | - 1        |
| 0903481    |   | 101039   |                                                                                                    |                                               |                                                                                                    | admin Admin Nielsen       | - I annie      |            |
| 1580161    |   | 101071   |                                                                                                    |                                               |                                                                                                    | admin Admin Nielsen       |                | - 1        |
| 2420935    |   | 101075   |                                                                                                    |                                               |                                                                                                    | admin Admin Nielsen       | Stickty note   |            |
| 0108322    |   | 10108322 |                                                                                                    |                                               |                                                                                                    | admin Admin Nielsen       | Privat         | - 1        |
| 6081130    |   | 101121   |                                                                                                    |                                               |                                                                                                    | admin Admin Nielsen       | Hosting kunde  |            |
|            |   |          |                                                                                                    |                                               | Printer and Printer and Printe |                           |                |            |

#### 3.2 Kundekortet

- Find kunden.
- Sæt en eller flere kategorier på.
- Gem

| Wolters Kluwer A/S             | (1001) ×           |   |                         |             |
|--------------------------------|--------------------|---|-------------------------|-------------|
| Wolters Kluwer A/S<br>70123333 |                    |   | Betaler aldrig     Hest | 1           |
| Stamdata Virksomhe             | d Roller C         |   | O Covid 19              | Aktiviteter |
| Basisoplysninger               |                    | 2 | VIP 2                   |             |
| Klientnr.                      | 1001               |   | O Stickty note          | Søren F     |
| Virksomhedsnavn                | Wolters Kluwer A/S |   | Hosting kunde           | Kunde       |
| CVP pr                         | 10553876           | - |                         | Altiece     |

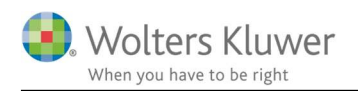

#### 4 Vis kategori i klientlisten

Som alle andre informationer på kunden, så kan kategori-kolonnen også tilføjes til klientlisten.

| t udvalg   |          |               | Vis kolonner                                        |
|------------|----------|---------------|-----------------------------------------------------|
| Kategorier | Klien 🔺  | Klientnavn    | <ul> <li>Basisoplysninger</li> <li>Aktiv</li> </ul> |
| 2          | 1000002  | Kompass Nor   | Aktiv ændret                                        |
|            | 10000002 | Worklife Baro | CVR/CPR-nr.                                         |
|            | 10009618 | Jacob Dreyer  | CVR-P nr.                                           |
| 000        | 1001     | Wolters Kluw  | <br>Databasenøgle                                   |
|            | 1001     | Degnov Hold   | Efternavn                                           |
|            | 1003     | Vestas A/S    | - Tomavi                                            |
|            | 1004     | Dansk PC Parl | Kategorier                                          |
|            | 100787-2 | Sture Sandø   | Kiichtarisvariig                                    |
|            | 10099064 | Weber Jenser  | <ul> <li>Klientnavn</li> <li>Klientnr.</li> </ul>   |

## 5 Kategori vises i søgning

Vær opmærksom på at tilføjedes kategorier er synlige i den generelle søgning.

| Dokument-søgning (CTRL-SHIFT-F)                                        | wolters                                     | 0        |
|------------------------------------------------------------------------|---------------------------------------------|----------|
| Mine >> Kontoret >> Mine kontorer >> Alle                              | Medtag inaktive kunder i s                  | øgningen |
| Brugere<br>Antal matches: 1                                            | Klienter<br>Antal matches: 10               |          |
| admin - Admin Nielsen                                                  | Wolters Kluwer A/S (100 I)                  |          |
| Telefon<br>444 555 555                                                 | Stamdata Roller                             | _        |
| 20 45 60 82<br>Email<br>morten.nielsen@ <mark>wolters</mark> kluwer.dk | Telefon<br>70123333<br>70123457<br>45544541 |          |

## 6 Yderligere hjælp? Tag fat i supporten.

Kontakt supporten på mail: support@wolterskluwer.dk eller telefon: 33 96 01 10.